## Guida ricarica borsellino mensa PagoPA

Per effettuare la ricarica del proprio borsellino mensa tramite sistema pagoPA è necessario aprire il sito web <u>https://www.adisurcampania.it</u>

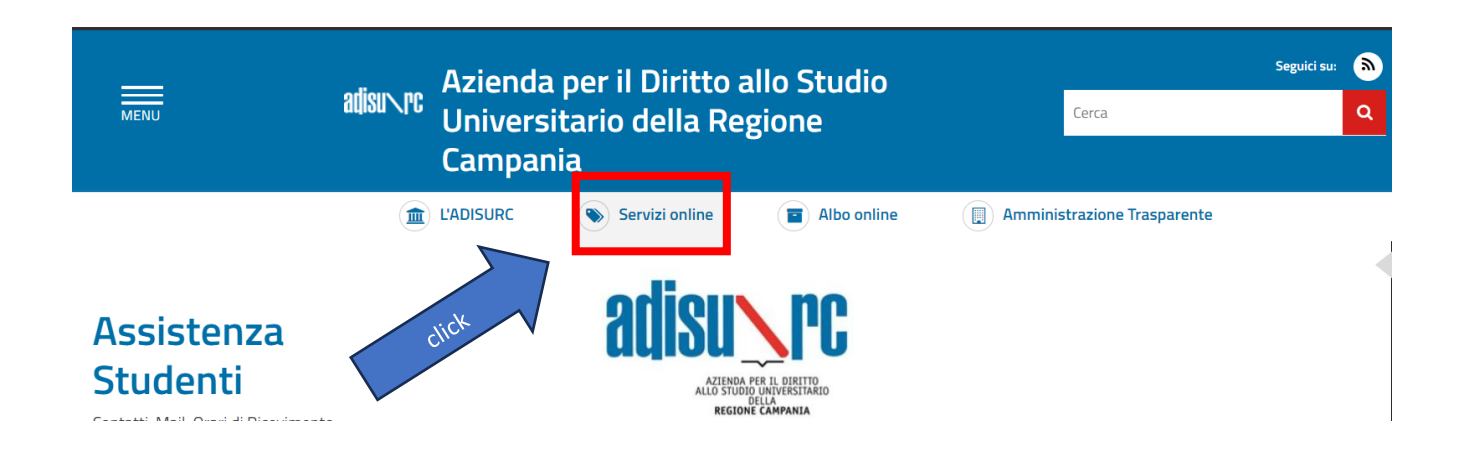

Dalla home page, seleziona la voce "Servizi OnLine" e poi la voce <u>Servizio mensa E-Badge</u>, quindi effettuare l'accesso al sistema.

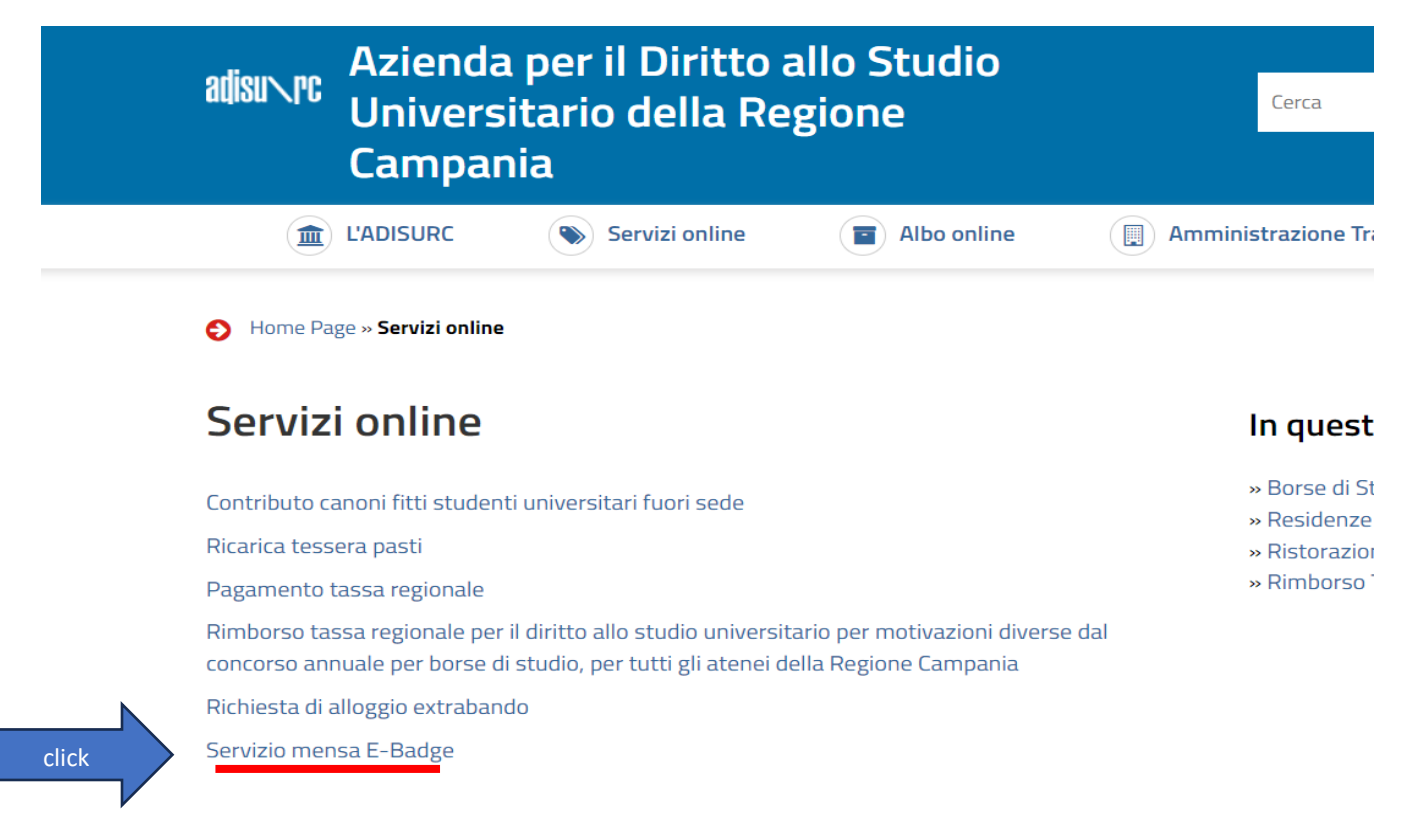

Una volta effettuato l'accesso seleziona la funzione in fondo alla pagine "PAGOPA - Pagamenti PAGOPA".

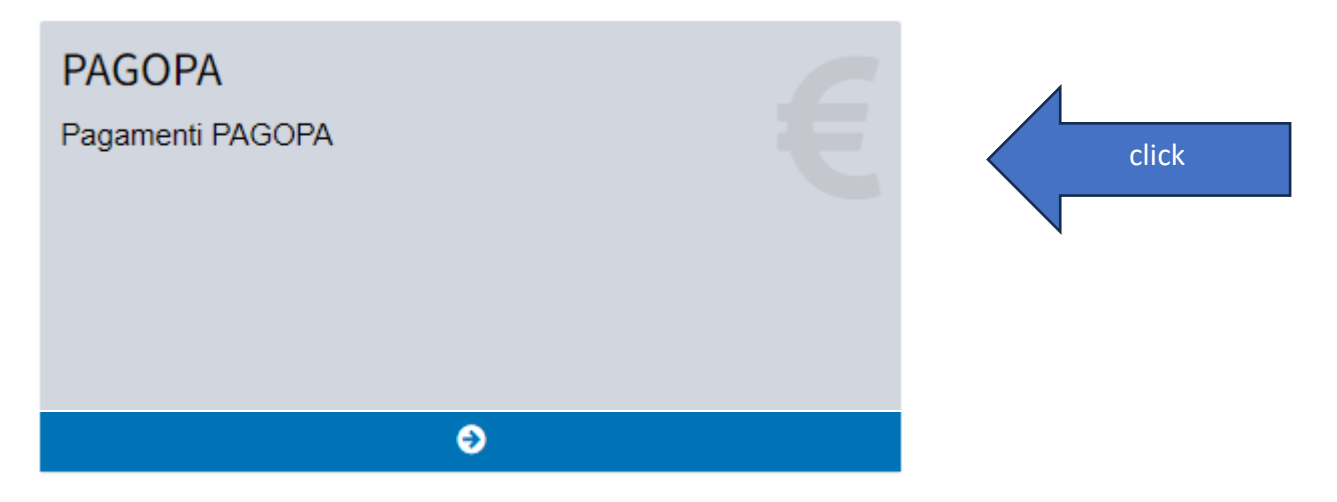

Una volta entrati nella sezione di riferimento è possibile cliccare sul pulsante "Ricarica borsellino elettronico".

| PAGAMENTI/I  | RESTITUZIONI (Sist | ema pagoPA) |             |               |               |                                     |
|--------------|--------------------|-------------|-------------|---------------|---------------|-------------------------------------|
| ELENCO DOV   | JTI (Ristorazione) |             |             |               | c             | lick Ricarica borsellino elettronic |
| DOVUTI 0 PAG | ATI 0              |             |             |               |               |                                     |
| Causale      | Tipologia          | Rata        | Importo (€) | Data Scadenza | Codice avviso | Stato Pagamento                     |
|              |                    |             |             |               |               |                                     |
|              |                    |             |             |               |               |                                     |
|              |                    |             |             |               |               | # Torna al pannello principa        |
|              |                    |             |             |               |               |                                     |

Qui il sistema presenta una finestra pop-up in cui inserire l'importo che si desidera caricare e cliccare poi sul pulsante "Carica posizione debitoria".

| Sportello online                        |                     |                                 |                            | 🖂 🕕 📕 Italiano 🕴 |
|-----------------------------------------|---------------------|---------------------------------|----------------------------|------------------|
|                                         | Ricarica borsellino | elettronico                     | ×                          |                  |
| PAGAMENTI/RESTITUZIONI (Sistema pagoPA) | * Causale           | Ricarica borsellino elettronico |                            |                  |
| ELENCO DOVUTI (Ristorazione)            | * Data scadenza     | 24/06/2023                      |                            | Ricarica         |
| DOVUTI O PAGATI O                       | * Importo (euro)    | 10                              |                            |                  |
| Causale Tipologia Rata                  |                     | click                           | Carica posizione debitoria | Stato Pagamento  |
|                                         |                     |                                 |                            |                  |
|                                         |                     |                                 |                            | _                |
|                                         |                     |                                 |                            | # Toma           |
|                                         |                     |                                 |                            |                  |
|                                         |                     |                                 |                            |                  |

Una volta caricata la posizione debitoria viene visualizzata una riga con le informazioni di riepilogo. Occorre cliccare sul pulsante "Paga" per procedere al pagamento.

| DOVUTI 🚹 🛛 PAGATI 💽             |           |                                |             |               |               |                             |
|---------------------------------|-----------|--------------------------------|-------------|---------------|---------------|-----------------------------|
| Causale                         | Tipologia | Rata                           | Importo (€) | Data Scadenza | Codice avviso | Stato Pagamento             |
| Ricarica borsellino elettronico | MENSA     | 2022 - BORSELLINO (BORSELLINO) | 10.00       | 24/06/2023    | -             | 🚍 Paga (Genera transazione) |
|                                 |           |                                |             | 1             | click         |                             |

Così come indicato nella finestra a comparsa, è possibile completare il pagamento direttamente dal sito in una finestra temporale di 50min. Dopo questo intervallo, no sarà più possibile procedere al pagamento direttamente dal sito, ma utilizzando uno qualsiasi dei metodi di pagamento abilitati al sistema pagoPA (sportello bancario, internet banking, tabaccaio, ecc.), scaricando l'avviso di pagamento tramite il pulsante "Scarica Bollettino".

| Tipologia | Rata                      |                                                                                                    | Codice avviso    | Stato Pagamento       |
|-----------|---------------------------|----------------------------------------------------------------------------------------------------|------------------|-----------------------|
| MENSA     | 2022 - BORSELLINO (BORSEL | (!)                                                                                                    | 0111000000003003 | Scarica bollettino    |
|           |                           | Accedi al carrello                                                                                                    |                  | $\bigwedge$           |
|           |                           | Attenzione, da ora hai a disposizione 50 minuti di tempo<br>per eseguire il pagamento! Superati i 50 minuti potrai<br>effettuare il pagamento scaricando il "bolletino" ed<br>accedendo direttamente al sito PagoPa. |                  | Torna al pannello pri |
|           |                           | click OK                                                                                                    |                  |                       |
|           |                           |                                                                                                    |                  |                       |

Nel momento in cui si decide di proseguire col pagamento entro i 50 min dalla generazione dell'avviso si verrà reindirizzati sul portale di MyPay Regione Campania.

| Regione Campania   Portale dei pagamenti   Portale dei pagamenti     Portale dei pagamenti     Portale dei pagamenti |  |
|----------------------------------------------------------------------------------------------------|--|
| Bacheca pagamenti  Avvisi di pagamento Altre tipologie di pagamento Carrello Carrello Inserimento dati Validazione mail Riepilogo Pagamento In questa pagina si possono gestire i dovuti a pagare inseriti all'interno del carrello e tramite il menu Azioni, cliccando sui tre puntini, si avranno a                                                                                                    |  |
| <ul> <li>Carrello</li> <li>Inserimento dati</li> <li>Validazione mail</li> <li>Riepilogo</li> <li>Pagamento</li> <li>In questa pagina si possono gestire i dovuti da pagare inseriti all'interno del carrello e tramite il menu Azioni, cliccando sui tre puntini, si avranno a</li> </ul>                                                                                                    |  |
| Inserimento dati Validazione mail Riepilogo Pagamento In questa pagina si possono gestire i dovuti da pagare inseriti all'interno del carrello e tramite il menu Azioni, cliccando sui tre puntini, si avranno a                                                                                                    |  |
| In questa pagina si possono gestire i dovuti da pagare inseriti all'interno del carrello e tramite il menu Azioni, cliccando sui tre puntini, si avranno a                                                                                                    |  |
| disposizione le funzionalita per stampare i avviso di pagamento o eliminare il dovuto dal carrello.                                                                                                    |  |
| Dati del versante                                                                                                    |  |
| Tipo persona       Nome e Cognome *     Fisica     Giuridica       Codice fiscale *     In Non ho codice fiscale / partita IVA                                                                                                    |  |
| Campo obbligatorio Campo obbligatorio                                                                                                    |  |
| Email * Campo obbligatorio                                                                                                    |  |

Inserire quindi tutti i dati richiesti/obbligatori e cliccare sul pulsante in fondo alla pagina "Avanti".

NB. Inserire un indirizzo email per il quale si ha accesso alla casella poiché il sistema invia un codice temporaneo da inserire per la verifica del pagamento.

Anche qui è possibile scaricare l'avviso di pagamento per completare l'operazione in un secondo momento.

| Dati aggiuntivi                                       | Clicca per aggiungere i dati aggiuntivi dell'intestatario                  |                                               | ~            |       |
|-------------------------------------------------------|----------------------------------------------------------------------------|-----------------------------------------------|--------------|-------|
| Importo totale del pag<br>Abbandona e svuota carrello | gamento: 10,00 €                                                           | Stampa avviso pagamento                       | Avanti       | click |
| Scoali como pagaro ali importi pro                    | casti nel carrollo, suoi procodoro al sacramento oslino essuro stamparo l' | wviso cartacoo o rocarti in uno sportollo abi | ilitato alla |       |

Se decidi di pagare tramite il sito, inserisci il codice OTP inviato all'indirizzo di posta elettronica comunicato in fase di compilazione.

| iché non sei autenticato, è necessario validare        | il tuo indirizzo mail per procedere e scaricare l'avviso |  |  |
|--------------------------------------------------------|----------------------------------------------------------|--|--|
|                                                        |                                                          |  |  |
| è stata inviata una email all'indirizzo indicato n     | el form precedente: 'r                                   |  |  |
| serisci il codice di verifica presente nella mail.     |                                                          |  |  |
| codice è valido per 60 MINUTI. Trascorso questo        | o tempo sarà necessario effettuare un'altra richiesta.   |  |  |
| <b>dice verifica *</b><br>serire il codice di verifica |                                                          |  |  |
| mpo obbligatorio                                       |                                                          |  |  |
|                                                        |                                                          |  |  |

Sarai così indirizzato alla successiva fase del pagamento, accessibile con SPID oppure con il tuo indirizzo di posta elettronica

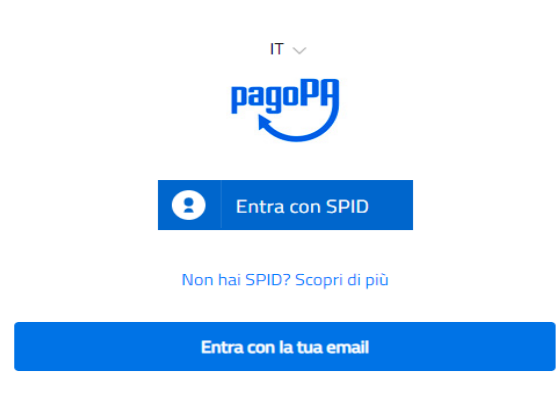

Seleziona il metodo di pagamento:

| C | ome vuoi pagare?          |
|---|---------------------------|
| _ | Carta di credito/debito   |
| 臝 | Conto corrente            |
|   | Altri metodi di pagamento |

Completa l'operazione e riceverai l'esito sull'indirizzo mail che hai indicato

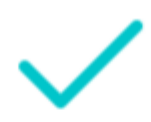

Grazie, l'operazione è stata presa in carico.

Riceverai l'esito a mail@mail.it

Chiudi